スマート申請(【介護保険】介護職員処遇改善加算等に係る実績報告(令和4年度分) < 令和5年7月31日締め切り>)

①本市ホームページに記載のURLから当該サイトを開く

|                                                                                                    | ・アカウント登録をしない場合は、メールを認証して申請に進む                                                                          |
|----------------------------------------------------------------------------------------------------|----------------------------------------------------------------------------------------------------|
| □ <b>「</b> 札幌市 スマート申請 [介護保険] /· × +                                                                    | (④へ)                                                                                                   |
| ← → C A C https://ttzk.graffer.jp/city-sapporo/s A ☆ \$ 🚯 🖇 🔇 🏌 🛱 🎕                                    | 【 札幌市 スマート申請【介護保険】介 × +      二                                                                         |
| <ul> <li>         ・ 利頼市 スマート申請         三     </li> </ul>                                               | ← → C û bttps://ttzk.graffer.jp/city-sapporo/s A ☆ 🖇 💰 🛟 庙 🎕                                           |
|                                                                                                    | <ul> <li>◎ 札幌市 スマート申請</li> </ul>                                                                       |
| 【介護保険】介護職員処遇改善加算等に係る実績報告<br>(令和4年度分) < 令和5年7月31日締め切り><br><sup>入力の状況</sup> 0%                           | 【介護保険】介護職員処遇改善加算等に係る実績報告<br>(令和4年度分) < 令和5年7月31日締め切り><br><sup>入力の状況</sup>                              |
| 札幌市の「【介護保険】介護職員処遇改善加算等に係る実績報告(令和4年<br>度分) < 令和5年7月31日締め切り>」のネット申請ページです。                                | 札幌市の「【介護保険】介護職員処遇改善加算等に係る実績報告(令和4年<br>度分) <令和5年7月31日締め切り>」のネット申請ページです。                                 |
| 【介護保険】介護職員処遇改善加算等に係る実績報告(令和4年度分) <<br>令和5年7月31日締め切り>とは<br>令和4年度の【介護保険】介護職員処遇改善加算等に係る実績報告提出用の<br>サイトです。 | 【介護保険】介護職員処遇改善加算等に係る実績報告(令和4年度分) <<br>令和5年7月31日締め切り>とは<br>令和4年度の【介護保険】介護職員処遇改善加算等に係る実績報告提出用の<br>サイトです。 |
| ログインして申請に進む<br>ログインしていただくと、申請の一時保存ができるようになります。<br>のR<br>メールを認証して申請に進む                                  | ログインして申請に進む<br>ログインしていただくと、申請の一時保存ができるようになります。<br>のR<br>メールを認証して申請に進む                                  |

②・アカウント登録をしている場合、アカウント新規登録を希望する場

合は、ログインして申請に進む(③へ)

- ③・アカウント登録をしている場合は、Graffer アカウントを使ってログイン (⑤へ)
  - ・アカウント登録を希望する場合は、新規アカウント登録 (別添「スマート申請ログイン手順(PDF)」参照)

| Graffer                                                    | ් https://ttzk.graffer.jp/city-sapporo/smart-a A රු 💲 🎄 🔇 රූ 庙 අ       |
|------------------------------------------------------------|------------------------------------------------------------------------|
| スマート申請<br>札幌市 ログイン                                         | 【介護保険】介護職員処遇改善加算等に係る実績報告<br>(令和4年度分) < 令和5年7月31日締め切り>                  |
| Grafferアカウントをお持ちの方                                         | 入力の状況<br>0%                                                            |
| G Googleでログイン                                              | 札幌市の「【介護保険】介護職員処遇改善加算等に係る実績報告(令和4年<br>度分) <令和5年7月31日締め切り>」のネット申請ページです。 |
| CINEでログイン                                                  | 【介護保険】介護職員処遇改善加算等に係る実績報告(令和4年度分) <                                     |
| レールアドレスでログイン<br>ログイン方法について教えてください 【3                       | 令和5年7月31日輝め切り>とは<br>令和4年度の【介護保険】介護職員処遇改善加算等に係る実績報告提出用の<br>サイトです。       |
| 札幌市のサービスにGビズIDでログインする                                      |                                                                        |
| Grafferアカウントをお持ちでない方                                       | ログインして申請に進む                                                            |
| Grafferアカウントに登録すると、申請書の一時保存や申請履歴の確認が<br>できます。アカウント登録は無料です。 |                                                                        |
| 新規アカウント登録                                                  |                                                                        |
|                                                            | 申請に利用するメールアドレスを入力してください 🏻 🜌                                            |
|                                                            |                                                                        |

## ④メールアドレスを入力し、確認メールを送信

届いたメールに記載されている URL をクリックする。(⑤へ)

# ⑤利用規約に同意( / をつける)し、申請に進む

| 1. 现在以下+申销【介膜疾输】介 × +                                                                                  |   | ~ | -  | [ |  |
|----------------------------------------------------------------------------------------------------|---|---|----|---|--|
| → C △ ■ sandbox-ttzk.graffer.jp/city-sapporo/smart-apply/apply-procedure/5974440637320478957/door      | Q | ß | \$ |   |  |
| 【介護保険】介護職員処遇改善加算等に係<br>る実績報告(令和4年度分) < 令和5年<br>7月31日締め切り>                                              |   |   |    |   |  |
| 入力の状況<br>                                                                                              |   |   |    |   |  |
| 札幌市の「【介護保険】介護職員処遇改善加算等に係る実績報告(令和4年<br>度分) < 令和5年7月31日締め切り>」のネット申請ページです。                                |   |   |    |   |  |
| 【介護保険】介護職員処遇改善加算等に係る実結報告(令和4年度分) <<br>令和5年7月31日締め切り>とは<br>令和4年度の【介護保険】介護職員処遇改善加算等に係る実績報告提出用の<br>サイトです。 |   |   |    |   |  |
| 利用規約に同意する<br>利用規約を読む                                                                                   |   |   |    |   |  |
| 申請に進む                                                                                                  |   |   |    |   |  |
|                                                                                                    |   |   |    |   |  |

## ⑥申請者の情報を入力

|   | 札幌市スマ | <mark>?▶申請</mark> ♪ | + × 4-rCtC                                                                            | ~ | - | [ | 2 | × |
|---|-------|---------------------|---------------------------------------------------------------------------------------|---|---|---|---|---|
| ← | → C   | û                   | sandbox-ttzk.graffer.jp/city-sapporo/smart-apply/apply-procedure/8147950278082579263/ | Ê | ☆ |   |   | : |
|   |       |                     |                                                                                       |   |   |   |   | ^ |
|   |       |                     |                                                                                       |   |   |   |   |   |
|   |       |                     | 入力の状況                                                                                 |   |   |   |   | 1 |
|   |       |                     | 179                                                                                   | 6 |   |   |   |   |
|   |       |                     | 申請者の情報                                                                                |   |   |   |   |   |
|   |       |                     |                                                                                       |   |   |   |   |   |
|   |       |                     |                                                                                       |   |   |   |   |   |
|   |       |                     |                                                                                       | 1 |   |   |   |   |
|   |       |                     |                                                                                       | J |   |   |   |   |
|   |       |                     |                                                                                       |   |   |   |   |   |
|   |       |                     |                                                                                       | ١ |   |   |   |   |
|   |       |                     | 999-999-9999                                                                          | J |   |   |   |   |
|   |       |                     | 担当者連絡先メールアドレス                                                                         |   |   |   |   |   |
|   |       |                     | kenichi.owashi@city.sapporo.jp                                                        |   |   |   |   |   |
|   |       |                     | 連絡担当者名 💴                                                                              |   |   |   |   |   |
|   |       |                     | 申請内容に確認が必要な際に連絡することがあるため、担当者の氏名を入力してください                                              | 1 |   |   |   |   |
|   |       |                     | ••••                                                                                  | J |   |   |   |   |
|   |       |                     |                                                                                       |   |   |   |   |   |
|   |       |                     | 一時保存して、次へ進む                                                                           |   |   |   |   |   |
|   |       |                     | 〈 制度概要ページに戻る                                                                          |   |   |   |   |   |
|   |       |                     |                                                                                       |   |   |   |   |   |

⑦報告内容を入力

●<1.報告する加算の選択(複数選択可)><2.報告する事業所数(札幌市指定の事業所のみ)><3.事業所番号の入力(札幌市指定の事業所)>を 画面の説明文に従い入力

●<4. 実績報告書の添付>で、実績報告書(エクセルファイル)を添付し、一時保存して、次へ進む

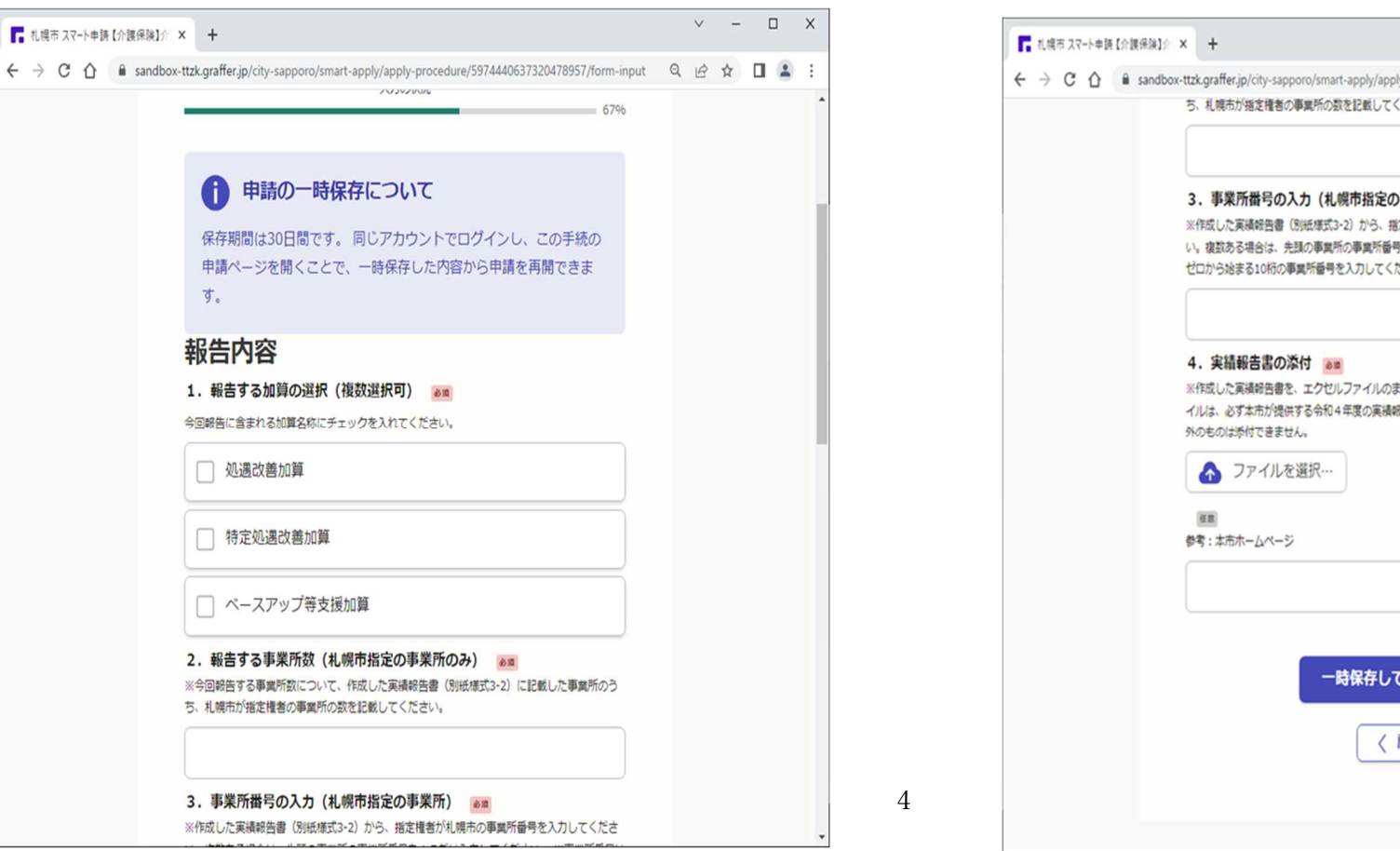

(続き)

| 札幌市スマート申請【介護保険】介 : | × +                                                                                                    |   | V | - | ( | х |
|--------------------|----------------------------------------------------------------------------------------------------|---|---|---|---|---|
| → C A B sandbox-   | ttzk.graffer.jp/city-sapporo/smart-apply/apply-procedure/5974440637320478957/form-input                                                        | Q | Ŀ | ☆ |   | : |
|                    | ち、札幌市が指定権者の事業所の数を記載してください。                                                                                                    |   |   |   |   | ^ |
|                    | 3.事業所借号の入力(札幌市指定の事業所)<br>※作成した英磺酸色音(別紙準式3-2)から、指定権者が札幌市の事業所任号を入力してください、<br>線説ある場合は、先張の事業所任号を1つだけ入力してください。※事業所任号は<br>ゼロから始まる10桁の事業所任号を入力してください。 |   |   |   |   |   |
|                    | <ul> <li>4. 実績報告書の添付</li></ul>                                                                                                    |   |   |   |   |   |
|                    | 時保存して、次へ進む<br>< 戻る                                                                                                    |   |   |   |   |   |
|                    |                                                                                                    |   |   |   |   |   |

## ⑧報告内容を確認し間違いがなければ、(訂正がある場合は編集から修正)、 ⑨完了画面が表示。報告が完了。

## この内容で申請する

| ■ 札幌市 スマート申請【介護保険】介 × +                              |                                                |         | ~ | - |   | × |
|------------------------------------------------------|------------------------------------------------|---------|---|---|---|---|
| - > C 🏠 🔒 sandbox-ttzk.graffer.jp/city-sapporo/smart | -apply/apply-procedure/5974440637320478957/cor | ifirm Q | Ê | ☆ | 4 | : |
| 報告内容                                                 |                                                |         |   |   |   | ^ |
| 1.報告する加算の選択(複数                                       | 選択可) 必須                                        |         |   |   |   |   |
| 処遇改善加算                                               |                                                |         |   |   |   |   |
| 特定処遇改善加算                                             | 🧾 編集                                           | /14     |   |   |   |   |
| ベースアップ等支援加算                                          |                                                |         |   |   |   |   |
| 2. 報告する事業所数(札幌市                                      | 指定の事業所のみ)                                      |         |   |   |   |   |
| 1                                                    | 🖊 編集                                           | K.      |   |   |   |   |
|                                                      |                                                |         |   |   |   |   |
| <ol> <li>事業所番号の入力(札幌市</li> </ol>                     | 指定の事業所)                                        |         |   |   |   |   |
| 011111111                                            | / 編集                                           | Ę       |   |   |   |   |
|                                                      |                                                |         |   |   |   |   |
| 4. 実績報告書の添付 必須                                       |                                                |         |   |   |   |   |
| xlex                                                 | ファイルを確認する 🥒 編集                                 | L.      |   |   |   |   |
|                                                      |                                                |         |   |   |   |   |
| 任意                                                   |                                                |         |   |   |   |   |
|                                                      |                                                |         |   |   |   |   |
|                                                      | 編3                                             | \$      |   |   |   |   |
|                                                      | <u>/</u> (6)                                   | ę       |   |   |   |   |
| a (1997)                                             | この内容で申請する                                      |         |   |   |   |   |
|                                                      |                                                |         |   |   |   |   |
|                                                      |                                                |         |   |   |   |   |
|                                                      |                                                |         |   |   |   | * |

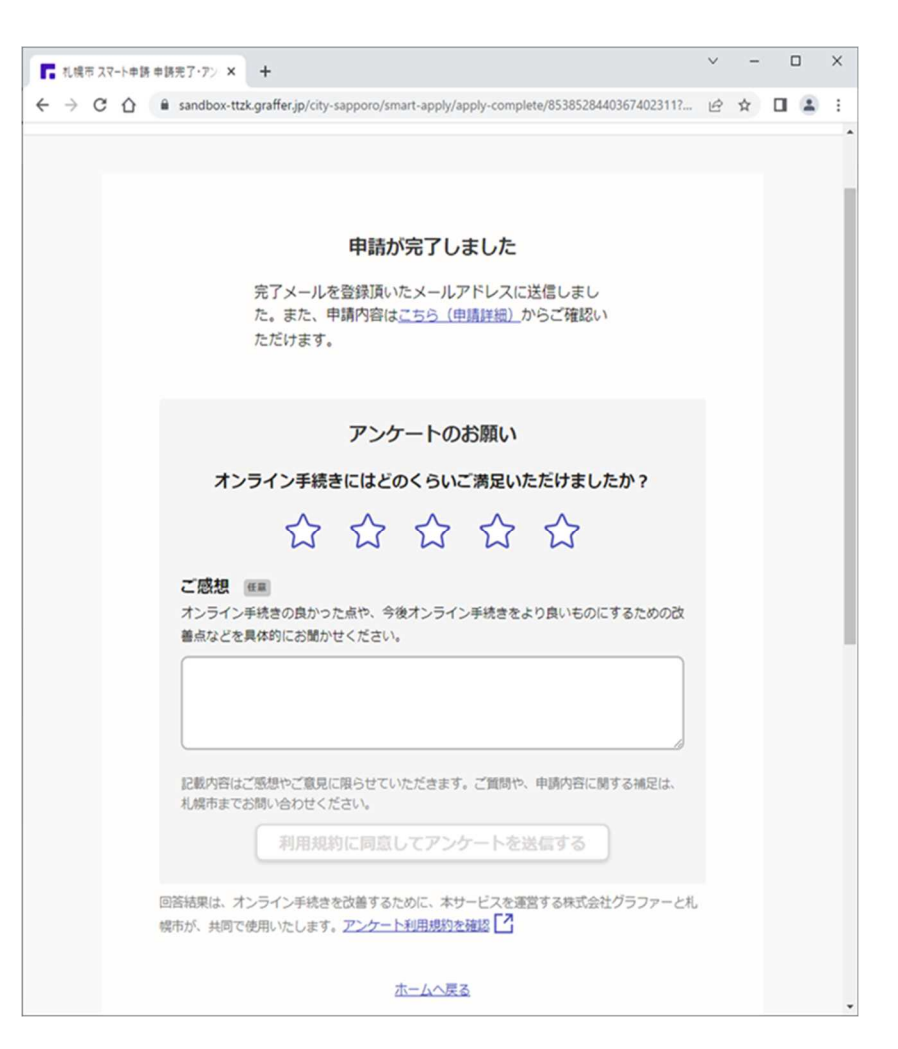

#### (参考)提出後、訂正がある場合

●再度ログインし申請画面(P1参照)から右上にある
 □ユーザー名をクリックし申請一覧を選択。
 ●提出済みの申請が表示されるので、該当する申請を選択し、次の画面で申請を取り下げる
 ⇒再度、申請処理(P1参照)を行う

| ■ 申請一覧                                                  | × +                                                                                                    |                                                    | ∨ - □ X          |
|---------------------------------------------------------|----------------------------------------------------------------------------------------------------|----------------------------------------------------|------------------|
| $\leftrightarrow$ $\rightarrow$ C $\triangle$ $$ sandbo | ox-ttzk.graffer.jp/smart-apply/applications                                                                  |                                                    | Q & ☆ □ 😩 :      |
| こちらの環境はサンド                                              | ドボックス環境です                                                                                                    |                                                    | ^<br>            |
| 📕 Graffer <500                                          | のてつづき サンドボックス                                                                                                |                                                    | 1                |
|                                                         | #∄─覧<br>申請一覧                                                                                                 |                                                    | :Ξ 申請一覧 (→ ログアウト |
|                                                         | 【介護保険】 介護職員処遇改進加算等に<br>係る実結結告(令和4年成分) < 令和<br>5年7月31日線の切り><br>申請番号:4947-1394-6053-9366992<br>対応ステータス:<br>受付済 | <b>申時先:札幌市</b><br>受付日:2023年06月21日15時01分<br>詳細念確認する |                  |

6

#### (参考)報告完了後

#### スマート申請で登録したメールアドレスに受付メールが送信される

| ⊟୨୦↑↓୫੶ବ         | 札幌市【介護保険】介護職員処遇改善加算等に係る実績報告(令和4 | 年度分) < 令和5年7月31日締め切り> | 申請受け付けのお知らせ - メッセージ (テキスト形式) |     | 团       | — (         | א נ      |
|------------------|---------------------------------|-----------------------|------------------------------|-----|---------|-------------|----------|
|                  |                                 |                       |                              |     |         |             |          |
|                  |                                 |                       |                              |     |         |             |          |
|                  |                                 |                       |                              |     |         |             |          |
|                  |                                 |                       |                              |     |         |             |          |
| 札幌市【介護保険】介護職員処遇る | 牧善加算等に係る実績報告(令和4年度分) < 今        | 令和5年7月31日締め切り         | > 申請受け付けのお知らせ                |     |         |             |          |
|                  |                                 |                       |                              | ら返信 | 今 全員に返信 | → 転送        |          |
| No               |                                 |                       |                              |     | 20      | 23/06/21 (7 | K) 15:01 |
|                  |                                 |                       |                              |     |         |             |          |

「札幌市 【介護保険】介護職員処遇改善加算等に係る実績報告(令和4年度分) < 令和5年7月 31 日締め切り>」の申請を受け付けいたしました。申請内容を確認後、順次処理を行いますので、今しばらくお待ちください。

#### ■ 申請の種類

札幌市 【介護保険】介護職員処遇改善加算等に係る実績報告(令和4年度分) < 令和5年7月31日締め切り>

#### ■ 申請日時

2023-06-21 15:01:04

申請の詳細は、以下の URL からご確認いただけます。

https://sandbox-ttzk.graffer.jp/smart-apply/applications/4947139460539368992

※ 本メールは送信専用アドレスからお送りしています。ご返信いただいても受信できかねます。
 ※ 本オンライン申請サービスは、株式会社グラファーが札幌市公式サービスとして運営しています。
 ※ ご不明点やご質問は、札幌市で受け付けています。札幌市まで直接お問い合わせください。

#### ▼ 送信者に関する情報

株式会社グラファー Copyright © Graffer, Inc.